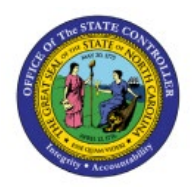

**FORCE APPROVE** 

# INVOICES

AP

**QUICK REFERENCE GUIDE AP-04** 

### Purpose

The purpose of this Quick Reference Guide (**QRG**) is to provide a step-by-step guide of how to Force Approve Invoices in the North Carolina Financial System (**NCFS**).

#### Introduction and Overview

This QRG covers the steps to force approve invoices in NCFS to bypass the approvals and immediately approve the invoices for further processing.

## **Force Approve Invoice in NCFS**

To Force Approve an Invoice in NCFS, please follow the steps below:

- 1. Log in to the NCFS portal with your credentials to access the system.
- 2. On the Home page, click the Payables tab. Click the Invoices app.

| Good aft      | ernoon, AP Invoice Force Approval 1700! |
|---------------|-----------------------------------------|
| Payables To   | bls                                     |
| QUICK ACTIONS | APPS                                    |
| Manage Invoid | es +                                    |

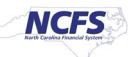

3. Click the Tasks [ ] icon. Click Manage Invoices from the Tasks pane.

|                                | ICFS     |                     |                |         |            |                                                                                   |
|--------------------------------|----------|---------------------|----------------|---------|------------|-----------------------------------------------------------------------------------|
| Invoices                       | 0        |                     |                |         |            | Invoices Create Invoice                                                           |
| Recent                         | 24 Hours | Holds               | Approval       | Prepaid |            | Create Invoice from Spreadsheet     Create Recurring Invoices     Manane Invoices |
|                                | 0        | 0                   | 0              | 0       |            | Validate Invoices     Initiate Approval Workflow                                  |
|                                | •        | • •                 |                | Ŧ       | Q<br>Q     | Import Invoices     Correct Import Errors                                         |
| View <b>v</b>                  | × 严 哢    | Detach Create Vali  | date Cancel    |         | <u>hl.</u> |                                                                                   |
| Invoice Number Amount Supplier |          | Supplier Site Valid | ation Status A |         |            |                                                                                   |

4. On the **Manage Invoices** page, enter data into any one or more fields marked by **\*\*** to search the invoice.

In this example, we enter AP003009. Click the Search button.

| Manage Invoices ⑦    |          |                    |                       |             | D <u>o</u> ne   |
|----------------------|----------|--------------------|-----------------------|-------------|-----------------|
| Search Results       |          |                    |                       |             |                 |
| ▲ Search: Invoice    |          |                    | Advanced Saved Search | All Invoice | es 🗸            |
|                      |          |                    |                       | ** At least | one is required |
| Business Unit        | •        | ** Supplier Number |                       |             |                 |
| ** Invoice Number    | AP003009 | Supplier Site      |                       | •           |                 |
| Invoice Amount       |          | Taxpayer ID        |                       |             |                 |
| ** Invoice Date      | m/d/yy   | ** Invoice Group   |                       |             |                 |
| ** Supplier or Party | ٩        |                    |                       |             |                 |
|                      |          |                    | Se                    | arch Re     | eset Save       |

5. The search results are displayed, click **Invoice Number** to view the invoice details.

| Search Results<br>Search: Invoice<br>Actions  View | / ₫ Ø        | E Detacl       | h Validate     | Pay in Full         | Approval  | • Post            | •      | Advanced Save  | All Invoices        | ~            |          |         |
|----------------------------------------------------|--------------|----------------|----------------|---------------------|-----------|-------------------|--------|----------------|---------------------|--------------|----------|---------|
| Invoice Number                                     | Invoice Date | Creation Date  | Supplier or Pa | arty Supp           | lier Site | Unpaid /          | Amount | Invoice Amount | Applied Prepayments | Invoice      |          |         |
| AP003009                                           | 6/5/23       | 6/5/23 7:23 AM | EMC CORPOR     | RPORATION R.07PT.07 |           | RPORATION R.07PT. |        | 1,000          | .00 USD             | 1,000.00 USD | 0.00 USD | Standar |
|                                                    | 4            |                |                |                     |           |                   |        |                |                     | •            |          |         |

6. The invoice details are displayed, click the *Actions* drop-down. Select *Approval* and *Force Approve* from the *Actions* drop-down choice list.

Note: The invoice must be Validated before you can Force Approve.

| Search Results AP003009   |                                        |                     |              |           |                  |            |                                       |              |                 |
|---------------------------|----------------------------------------|---------------------|--------------|-----------|------------------|------------|---------------------------------------|--------------|-----------------|
| Invoice Details           |                                        |                     |              | Validated | Actions 👻        | Save       | <u>S</u> av                           | ve and Close | <u>C</u> ancel  |
| Invoice Date              | 6/5/23                                 | Invoice Amount      | 1,000.00 USD |           | Edit             |            |                                       | 00 DEPARTME  | NT OF<br>ASURER |
| Invoice Type              | Standard                               | Applied Propayments | 0.00 USD     | 1         | Check Funds      |            | 00 DEPARTMENT OF<br>E STATE TREASURER |              |                 |
| Supplier or Party         | EMC CORPORATION                        | Applied Prepayments | 0.00 030     |           | Validate         |            | t 30                                  |              |                 |
| Supplier Site             | R.07PT.07                              | Unpaid Amount       | 1,000.00 USD |           | Request Override |            |                                       | D            |                 |
| Address                   | 4246 COLLECTION<br>CENTER DR, CHICAGO, | Holds               | 0            |           | Approva          | al         | Þ                                     | Initiate     |                 |
|                           | IL-60693                               |                     | Шř.          |           | Cancel           | Invoice    |                                       | Withdraw     |                 |
|                           |                                        |                     |              |           | Post to          | Ledger     |                                       | Hold         |                 |
|                           |                                        |                     |              |           | Account          | t in Draft |                                       | Force App    | rove            |
| Lines Holds and Approvals | Payments Installments                  |                     |              |           |                  |            |                                       | Resubmit     |                 |

7. Scroll down to the *Approval and Notification* section and click the **Holds and Approval** tab to view the *Action* details.

Note: It may take some time for the status to change.

| Holds and Approvals     Payments     Installments       Approval and Notification History |                    |                 |          |                 |          |             |  |  |  |  |
|-------------------------------------------------------------------------------------------|--------------------|-----------------|----------|-----------------|----------|-------------|--|--|--|--|
| View 👻 🚰 🕎                                                                                | Detach             |                 |          |                 |          |             |  |  |  |  |
| Workflow Type Line                                                                        | Action             | Action Date     | Approver | Reviewed Amount | Comments | Hold Reason |  |  |  |  |
| Invoice approval                                                                          | Initiated          | 6/5/23 8:00 AM  | Training | 1,000.00 USD    | 5        |             |  |  |  |  |
| Invoice approval                                                                          | Assigned to        | 6/5/23 8:01 AM  | Training |                 | 5        |             |  |  |  |  |
| Invoice approval                                                                          | Automatic approved | 6/5/23 8:01 AM  | Workflo  | 1,000.00 USD    | 5        |             |  |  |  |  |
| Invoice approval                                                                          | Assigned to        | 6/5/23 8:01 AM  | BASIRA   |                 | =        |             |  |  |  |  |
| Invoice approval                                                                          | Manually approved  | 6/12/23 7:36 AM | Training | 1,000.00 USD    | 5        |             |  |  |  |  |

8. Scroll up to the *Invoice Details* section and click the **Save and Close** button. You are redirected to the **Search Results** page.

| Search Results AP003009 |                                        |                     |          |              |           |                  |           |                                                                                        |               |
|-------------------------|----------------------------------------|---------------------|----------|--------------|-----------|------------------|-----------|----------------------------------------------------------------------------------------|---------------|
| Invoice Details         |                                        |                     |          |              | Validated | Actions          | Save      | Save and Close                                                                         | <u>Cancel</u> |
| Invoice Date            | 6/5/23                                 | Invoice Amount      |          | 1,000.00 USD |           | Business Unit    |           | 0700 DEPARTMENT OF<br>THE STATE TREASURER<br>0700 DEPARTMENT OF<br>THE STATE TREASURER |               |
| Invoice Type            | Standard                               |                     |          | 0.00.000     | F         | ayment Bus       |           |                                                                                        |               |
| Supplier or Party       | EMC CORPORATION                        | Applied Prepayments |          | 0.00 USD     |           | Paym             | ent Terms | Net 30                                                                                 |               |
| Supplier Site           | R.07PT.07                              | Unpaid Amount       |          | 1,000.00 USD |           | Payment Currency |           | USD                                                                                    |               |
| Address                 | 4246 COLLECTION<br>CENTER DR, CHICAGO, | Holds               | 0        |              |           | Att              | achments  | Invoice Final Test                                                                     | ting 🕂        |
|                         | IL-60693                               | Notes               | <b>B</b> |              |           |                  |           |                                                                                        |               |

9. The Approval Status is displayed as Manually approved.

Note: It may take some time for the status to change.

| Search Results    |           |              |           |              |           |          |      |       |                   |                      |       |         |
|-------------------|-----------|--------------|-----------|--------------|-----------|----------|------|-------|-------------------|----------------------|-------|---------|
| Search: Invoice   |           |              |           |              |           |          |      |       | Advanced Sa       | aved Search All Invo | ices  | ~       |
|                   |           |              |           |              |           |          |      |       |                   |                      |       |         |
| Actions View View |           | 📑 📄 Detach   | Validate  | Pay in Full  | Approval  | •        | Post | •     |                   |                      |       |         |
| Invoice Number    | Unpaid Ar | mount Invoic | e Amount  | Applied Prep | ayments I | Invoice  | Туре | Notes | Validation Status | Approval Status      | Holds | Details |
| AP003009          | 1,000.0   | 0 USD 1,0    | 00.00 USD |              | 0.00 USD  | Standard |      |       | Validated         | Manually approv      | 0     |         |
|                   | 4         |              |           |              |           |          |      |       |                   |                      |       | F.      |

## Wrap-Up

Force Approval of an Invoice in NCFS using the steps above.

#### Additional Resources

#### Web Based Training (WBT)

• AP 102: AP Approvals